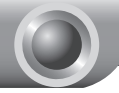

# Schnellinstallationsanleitung

Hinweis

In diesem Dokument wird als Beispiel das WiFi-Powerline-Extendermodell "TL-WPA4220" verwendet.

# LEDs und Tasten

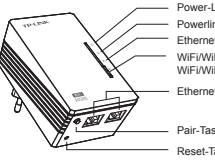

Power-LED Powerline-LED Ethernet-LED WiEi/WiEi-Clone-LED WiFi/WiFi-Clone-Taste Ethernet-Ports

Pair-Taste

Reset-Taste

| LEDs | Status            | Beschreibung                                                                             |
|------|-------------------|------------------------------------------------------------------------------------------|
| ወ    | Leuchtet          | Das Gerät läuft.                                                                         |
|      | Aus               | Das Gerät ist ausgeschaltet.                                                             |
|      | Blinkt            | Das Gerät befindet sich in der Paarungsprozedur.                                         |
| F〉   | Leuchtet          | Das Gerät ist mit einem Powerlinenetz verbunden. Es<br>findet kein Datenaustausch statt. |
|      | Aus               | Das Gerät ist mit keinem Powerlinenetz verbunden.                                        |
|      | Blinkt            | Das Gerät überträgt Daten.                                                               |
| Ч    | Leuchtet          | Der Ethernetport ist verbunden.                                                          |
|      | Aus               | Der Ethernetport ist nicht verbunden.                                                    |
| ((1) | Aus               | Die WLAN-Funktion ist deaktiviert.                                                       |
|      | Blinkt<br>langsam | Der Extender übernimmt die WLAN-Einstellungen von<br>einem anderen Gerät.                |
|      | Blinkt<br>schnell | Die WLAN-Funktion ist aktiviert.                                                         |

| Tasten                     | Beschreibung                                                                                                    |
|----------------------------|----------------------------------------------------------------------------------------------------|
| WiFi-/WiFi-<br>Clone-Taste | Drücken Sie die Taste, um "WiFi-Clone" zu starten. (Details<br>finden Sie im Abschnitt Vereinigen und Erweitern von<br>WLANs mittels der WiFi-Clone-Taste.)<br>Drücken Sie die Taste 5 Sekunden, um das WLAN zu<br>aktivieren oder deaktivieren. |
| Pair-Taste                 | Die Pair-Taste dient dem Absichern eines Powerlinenetzes.                                                                                                    |
| Reset-Taste                | Drücken Sie die Reset-Taste länger als <b>5</b> Sekunden, wird<br>das Gerät auf seine Standardeinstellungen zurückgesetzt.                                                                                                    |

## Vereinigen und Erweitern von WLANs mittels der WiFi-Clone-Taste

Haben Sie auf Ihrem WPS-kompatiblen Router bereits ein WLAN aufgebaut, können Sie dessen Einstellungen mittels der WiFi-Clone-Taste kopieren. Während des WiFi-Clone-Prozesses, übernimmt der Extender SSID und WLAN-Passwort Ihres Routers/APs und ermöglicht Ihnen so eine Art Roaming. Bitte folgen Sie hierfür diesen Schritten:

- Schließen Sie Ihren WiFi-Powerline-Extender in der N\u00e4he Ihres WLAN-Bassiger\u00e4ts an.
- 2) Drücken Sie auf Ihrer WLAN-Basis die WPS-Taste.

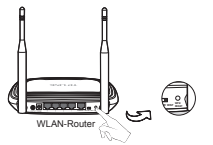

3) Drücken Sie die WiFi-Clone-Taste Ihres Extenders. Die WiFi-Clone-LED beginnt, langsam zu blinken. Nach ca. 20 Sekunden leuchten alle LEDs permanent. Dann beginnt die WiFi-LED schnell zu blinken, womit der Abschluss des Clone-Vorgangs angezeigt wird.

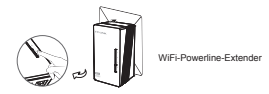

 Verbinden Sie den LAN-Port des Powerlineadapter mit dem LAN-Rort Ihres Routers und schließen Sie ihn an Ihr elektrisches Netz an.

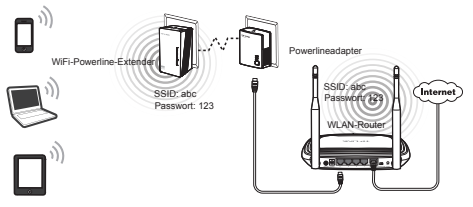

 Installieren Sie den WiFi-Powerline-Extender an der gewünschten Stelle.

#### Hinweis

TP-LINKs Powerlinegeräte sind Plug-and-Play-Geräte. Ein Powerlinenetz entsteht, sobald Sie die Powerlinegeräte anschließen.

### Aufbauen eines neuen WLANs

Unterstützt Ihr WLAN-Router/AP kein WPS oder Sie möchten ein separates WLAN aufbauen, folgen Sie diesen Schritten. Bitte schreiben Sie sich zu Beginn SSID und WLAN-Passwort Ihres WiFi-Powerline-Extenders auf. Beides finden Sie auf dem Etikett auf der Unterseite des Produktes.

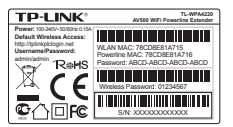

SSID\*: TP-LINK WLAN-Passwort:

\*Die SSID lautet TP-LINK\_××××××, wobei "×××××\*" für die letzten 6 Zeichen der MAC-Adresse steht.

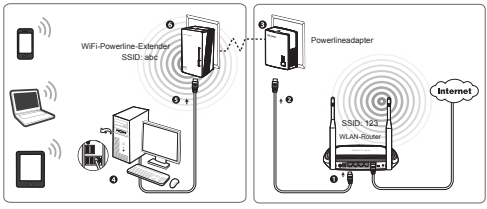

Raum 2

Raum 1

TP-LINKs Powerlinegeräte sind Plug-and-Play-Geräte. Nach Durchlaufen der Prozedur können WLAN-Geräte sich unter Verwendung von SSID und Passwort drahtlos mit Ihrem WiFi-Powerline-Extender verbinden und das Internet nutzen.

### Hinweis

Möchten Sie SSID und/oder WLAN-Passwort ändern, schauen Sie bitte in das auf der beiliegenden CD befindliche Handbuch.

# **Technischer Support**

- Für tiefergehende Fehlersuche besuchen Sie bitte: http://www.tp-link.com.de/Support/faq/
- Um Firmware/Treiber/Tools/Handbücher herunterzuladen, besuchen Sie: http://www.tp-link.com.de/support/download/
- Für weitere technische Unterstützung kontaktieren Sie uns:

#### Deutschland

Tel: +49 1805 875465 (deutschsprachig) / +49 1805 TPLINK

E-Mail: support.de@tp-link.com

Gebühr:  $0,14\;\text{EUR/min}$  aus dem Festnetz der Deutschen Telekom. Mobil bis zu 0,42 EUR/min

Bürozeiten: Montags bis freitags 9 bis 12:30 Uhr und 13:30 bis 17:30 Uhr, ausgenommen Feiertage in Hessen. 24. und 31. Dezember geschlossen.

TP-LINK Deutschland GmbH, Robert-Bosch-Straße 9, 65719 Hofheim am Taunus

### Schweiz

Tel: +41 (0)848 800998 (deutschsprachig)

Gebühr: 4 bis 8 Rp/min, abhängig von der Uhrzeit

E-Mail: support.ch@tp-link.com

Bürozeiten: Montags bis freitags 9 bis 12:30 Uhr und 13:30 bis 17:30 Uhr, ausgenommen Feiertage in Hessen, Deutschland. 24. und 31. Dezember geschlossen.

### Österreich

Tel.: +43 820820360 (deutschsprachig)

Gebühr: aus dem österreichischen Festnetz maximal 20ct/min

E-Mail: support.de@tp-link.com

Bürozeiten: Montags bis freitags 9 bis 12:30 Uhr und 13:30 bis 17:30 Uhr, ausgenommen Feiertage in Hessen, Deutschland. 24. und 31. Dezember geschlossen.

### Weltweit

Tel: +86 755 26504400 (englischsprachig) E-Mail: support@tp-link.com

Bürozeiten: ständig

TP-LINK TECHNOLOGIES CO., LTD.

Building 24 (floors 1, 3, 4, 5), and 28 (floors 1-4) Central Science and Technology Park, Shennan Rd, Nanshan, Shenzhen, China